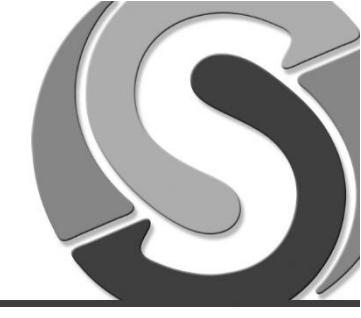

Sidst tilrettet: 24. august 2015

| Forord                               |    | I Denne Guide vises hvordan man installere Citrix Klienten, og hvilke andre indstillinger der<br>skal foretages for at løsningen kan benyttes bedst muligt. Til sidst i guiden findes en<br>vejledning til hvordan man fjerner en eventuelt allerede installeret Citrix Reciever. |
|--------------------------------------|----|----------------------------------------------------------------------------------------------------|
| Forudsætninger                       |    | Minimumskravet for Windows er version 7 sp1 og frem. Vi anbefaler at der benyttes<br>Internet Explorer som browser.                                                                                                    |
| Installation af<br>Citrix Recieveren | 1. | <text><text><text><text><text><text></text></text></text></text></text></text>                                                                                                    |

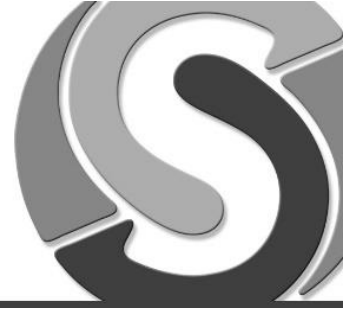

| Citrix Receiver     X                                                                                                    |
|----------------------------------------------------------------------------------------------------|
| You must accept the locense agreement below to proceed          CITRIX LICENSE AGREEMENT         Use of this Citrix Receiver software is subject to the Citrix license covering the specific edition of the Citrix product with which you will be using this software. Your use of Citrix Receiver is limited to use on the devices for which it was created for connection to the Citrix product(s). If your device is connected to the Internet, Citrix Receiver azy, without additional notice, check for Citrix Receiver are available for download and installation to your device and let you know of their availability. Only non-presonally identifiable information is transmitted when this happens, except to the extent that IP addresses may be v         Impail       Cancel |
| 4. Installationen starter efterfølgende                                                                                                    |
| Citrix Receiver Installing Please wait while Citrx Receiver is installed                                                                                                    |
| <ol> <li>Installationen er færdig når dette vindue kommer frem her trykkes på "Finis</li> </ol>                                                                                                    |
| Citrix Receiver ×<br>Citrix Receiver*<br>Installed successfully!<br>If you received instructions to set up Receiver with your email or<br>a server address, click Add Account.                                                                                                    |
|                                                                                                    |

ServicePoint A/S www.servicepoint.dk

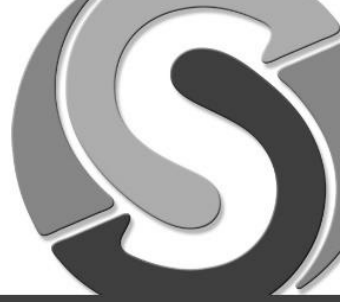

| Indstillinger i<br>Internet Explorer |                                                                                             |
|--------------------------------------|---------------------------------------------------------------------------------------------|
|                                      | 1. Åben Internet Explorer og gå ind på adressen: <u>http://kundecenter.servicepoint.dk/</u> |
|                                      | 2. Tryk på tandhjulet i højre hjørne og vælg "Internet options"                             |
|                                      | <text><image/><text></text></text>                                                          |
|                                      |                                                                                             |

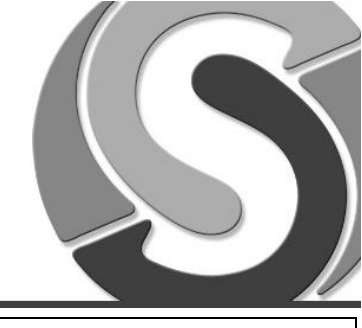

|                                      | 4. Når der trykkes på pkt. 5 kommer dette vindue frem, fluebenet i "require server verification" skal fjernes<br>Herefter tilføjes disse adresser<br><u>http://*.servicepoint.dk</u><br><u>https://*.servicepoint.dk</u> Trusted sites       ×         ✓ fou can add and remove websites from this zone. All websites in this zone will use the zone's security settings.         Add this website to the zone:       Add         Vebsites:       Item ve |
|--------------------------------------|----------------------------------------------------------------------------------------------------|
|                                      | https://*.servicepoint.dk       Require server verification (https:) for all sites in this zone       Close       S   Try/k berefter close on efterfølgende ok i næste vindue                                                                                                    |
|                                      | <ol> <li>6. Luk din browser og start den igen, du kan nu starte dine programmer op via<br/>kundecenter.servicepoint.dk</li> </ol>                                                                                                    |
| Afinstallation af<br>Citrix Reciever | Hvis Citrix Recieveren tidligere har været eller er installeret på Computeren kan denne<br>fjernes med dette lille af-installerings værktøj, det er som under installationen også vigtigt<br>din browser er lukket under afinstallationen<br>Værktøjet hentes her:                                                                                                    |
|                                      | http://download.servicepoint.dk/citrix/ReceiverCleanupUtility.exe<br>Start programmet og følg vejledningen på skærmen                                                                                                    |